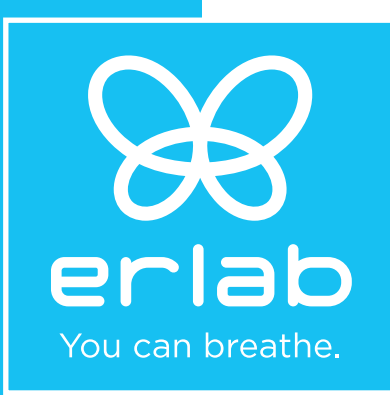

## **User Manual**

# HALO P Smart

Professional Room Air Purifiers

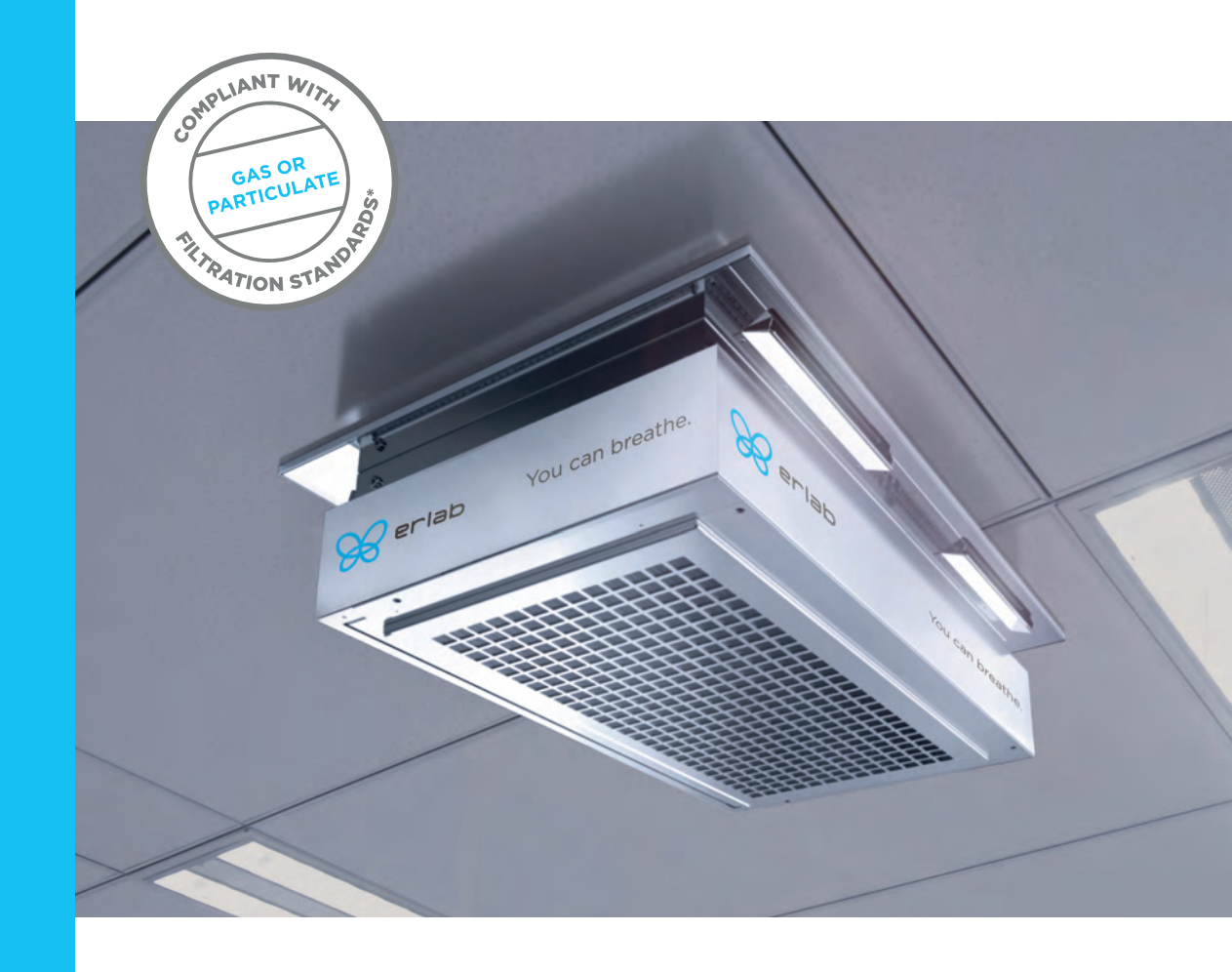

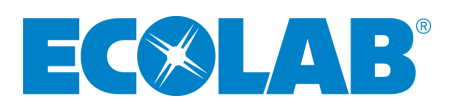

www.erlab.com

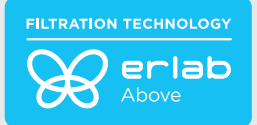

Thank you for purchasing the HALO P Smart air purifier from Erlab. This unit has been manufactured by the Asian subsidiary of the French Erlab Group, Kunshan Erlab DFS Co., located in Kunshan city, Jiangsu Province - P.R. China.

Your HALO P unit(s) is / are now installed. This user manual is designed to guide you how to set it / them up and use them efficiently.

Our export technical team is anytime at your service to help you further when needed. Please contact:

| Distributed by:                                                         |                                                                        |
|-------------------------------------------------------------------------|------------------------------------------------------------------------|
| ECOLAB HEALTHCA<br>www.ecolab.com<br>AU 1300 425 529<br>NZ 0800 425 529 | RE ANZ<br>www.healthcare-au.ecolab.com<br>www.healthcare-nz.ecolab.com |

We are convinced that the HALO P will help you to clean efficiently the air of the area where it is installed and will protect you and your staff together with other measures, such as wearing mask, decon taminating surfaces, and keeping distances. Feel free to feedback to us your comments. We will appreciate them very much, as Erlab's ambition for now over 52 years is to protect without compromises!

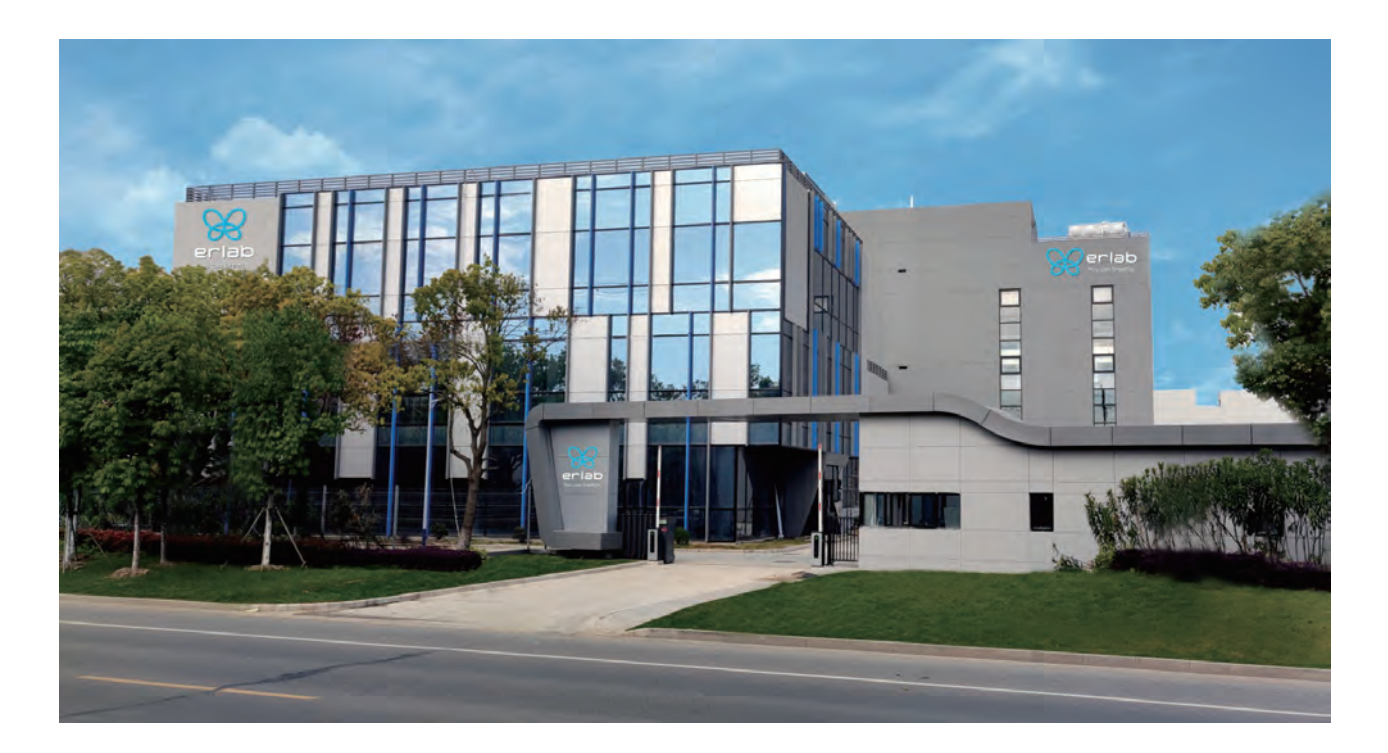

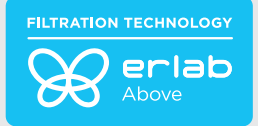

#### **General Description**

Halo P guarantees all healthcare centers, offices or classrooms air decontamination from all particles, viral and bacterial pollutants.

In order to bring the best particulate filtration technology, we have equipped our HALO P with a HEPA H14 laboratory grade particulate filter or a ULPA 16 filter for the most critical risk situations if necessary.

### **Safety Notices**

The effectiveness of this device is depending on its correct use and the respect of the usage specifications mentioned in this notice.

| Air treated volume                 | 300m³/h                                                                                      |
|------------------------------------|----------------------------------------------------------------------------------------------|
| Operation modes                    | 24h/7d, Day/Night                                                                            |
| Fan monitoring                     | Halo can monitor the fan status and inform user through LED pulse                            |
| Prefiltration                      | Polyester fiber prefilter to capture the particles above 3µm                                 |
| Particulate filtration for powders | HEPA H14 filtration efficiency: 99.995% according to MPPS method, EN1822 standard            |
|                                    | ULPA U16 filtration efficiency:99.99995% according to MPPS method, EN1822 standard           |
| Smart-light                        | Simple communication by LED pulse system                                                     |
| e-Guard Communication              | Achieved by the software in the PC or remote control and monitoring by APP in your cellphone |
| Weight                             | 31kg (doesn 't include the filter)                                                           |
| Voltage/Frequency                  | 80-240V/50-60Hz                                                                              |
| Amperage                           | 0.5A(220V)-1A(110V)                                                                          |
| Energy consumption                 | 50W                                                                                          |

### **HALO P specifications**

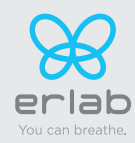

### Connecting with an HALO P using a mobile phone

- 1- It is assumed that a WIFI Router connected to the HALO P unit(s) has been installed, its IP address has been changed to be in the same LAN as the HALO P and the WIFI signal has been set-up.
- 2- Connect your mobile to this WIFI:Scan the QR code of the HALO P you need to connect, located on one of its 4 sides:

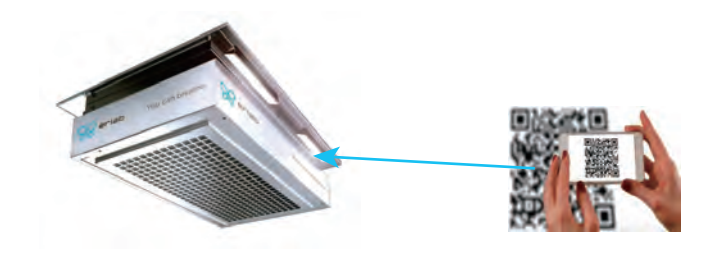

3- You will automatically have access, on the mobile screen, to the embedded eGuard app to monitor the HALO P

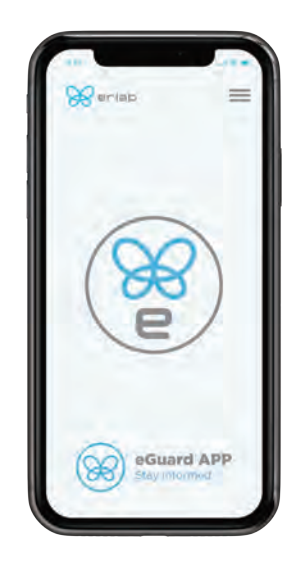

#### IMPORTANT

If you want to have the QR code easier to scan, you can use an additional QR code sticker delivered in the HALO P package and place it at a convenient place in the area where the HALO P is located.

If you have several HALO P in the same room or in different rooms, we will deliver each HALO P with a different IP address.

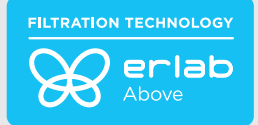

#### Connecting to several HALO P using a mobile phone

#### **1-4 HALO P to control**

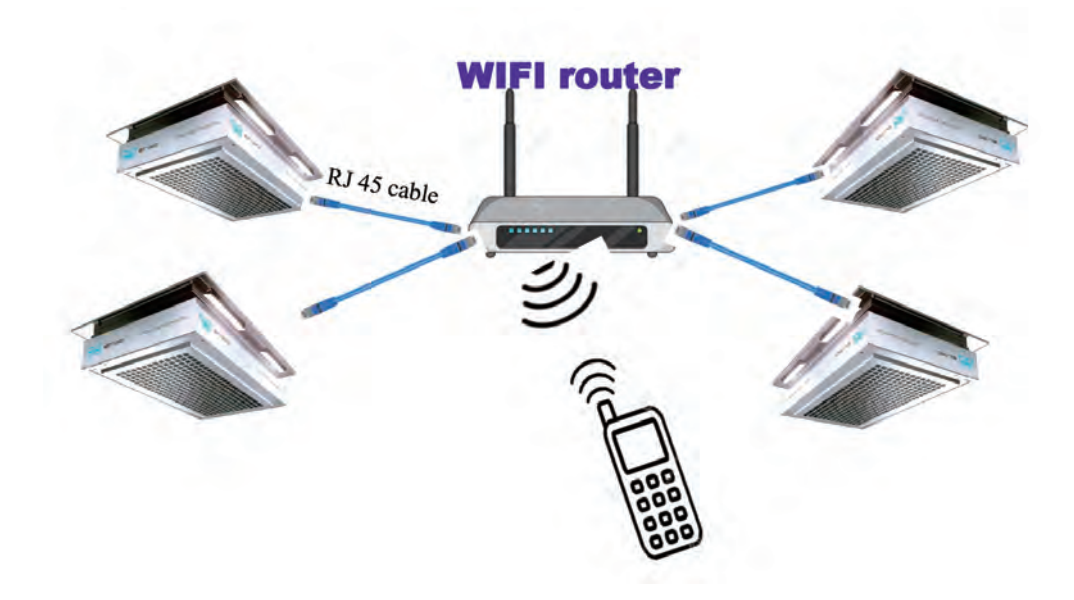

#### More than 4 HALO P to control

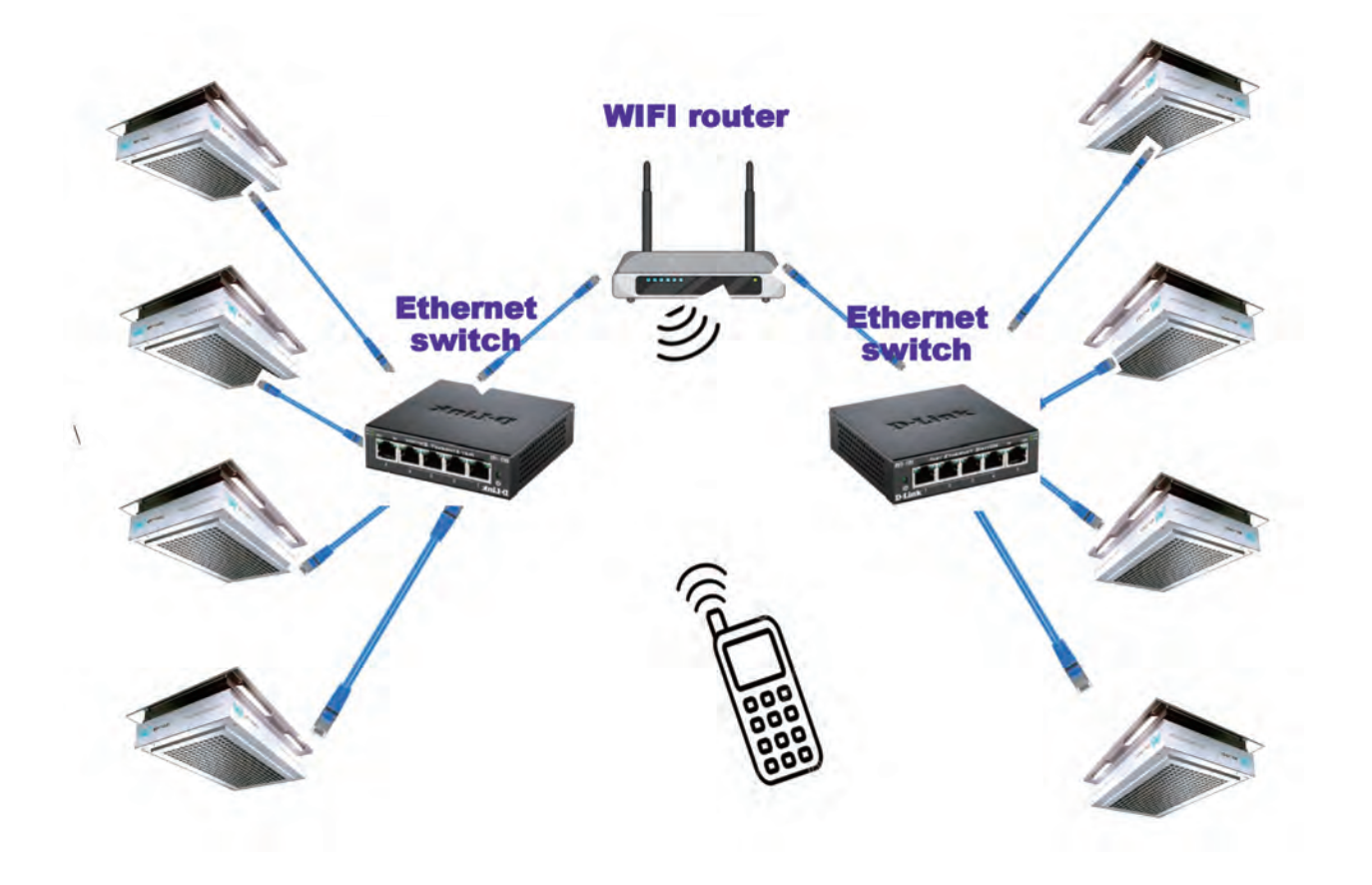

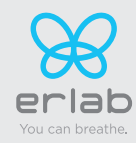

### Available functionalities to monitor the HALO P with a mobile phone

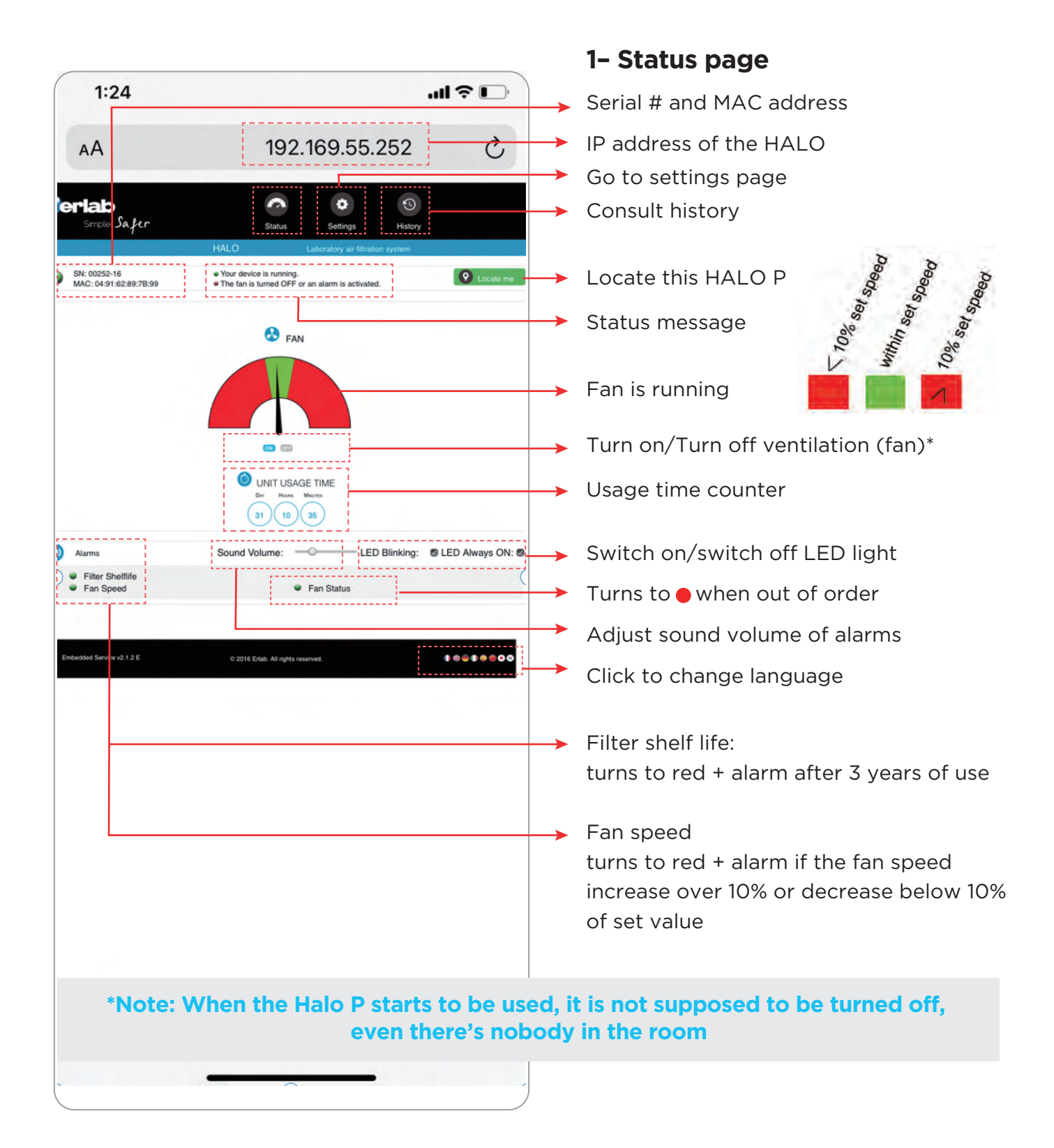

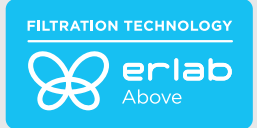

### Available functionalities to monitor the HALO P with a mobile phone

| 1:58                                                                       | ltr.                                                                                                 | ~              | 2- Settings page                                                                                                    |
|----------------------------------------------------------------------------|----------------------------------------------------------------------------------------------------|----------------|----------------------------------------------------------------------------------------------------|
| ٨A                                                                         | 192,169,55,252                                                                                       | Ċ,             | Get access:                                                                                                    |
| ~~~                                                                        | 102.100.00.202                                                                                       | U              | Login: Erlab                                                                                                    |
| Simpler Safer                                                              | Status Settings History<br>HALO Laboratory air filtration system                                     |                | Password: Smart                                                                                                    |
| SN: 00252-16<br>MAC: 04:91:62:89:7B:99<br>Modify settings and press Update | <ul> <li>Your device is running.</li> <li>The fan is turned OFF or an alarm is activated.</li> </ul> | O Locate n     |                                                                                                    |
| Date/Time Date: @221%9/198                                                 | Hour: 11 Minute: 17 Im T                                                                             | Update         | Set the date of installation                                                                                                    |
| ONetwork                                                                   |                                                                                                    |                | To be filled only if the IP address                                                                                                    |
| - Mode<br>Static IP                                                        | - IP<br>192 199 199 195 252                                                                          |                | of this HALO P is changed                                                                                                    |
| Data exchange with eGuard App a                                            | 255 255 255 0<br>- GW<br>192 199 55 253                                                              | Update Relocat | <b>24/7:</b> working full day and night Default speed 1400 rpm (can be adjusted)                                                                                                    |
| 🔁 Fan                                                                      |                                                                                                    |                | Day/Night                                                                                                    |
| Mode : 246/7                                                               | ) RPM (Min: 1200 RPM I Max: 2800 RPM)                                                                |                | Day from 8am-8pm and hight 8pm-8am<br>Default speed: Day: 1400 rpm Night: 1200rpm<br>Can be adjusted                                                                                         |
| Filter expiry date                                                         |                                                                                                    |                | Solact filter: HD-HEDA H14                                                                                                    |
| Last filter replacemen                                                     | Next replacement in 02/04/2024                                                                       | Lipotato       | Select litter. HF-HEFA HI4                                                                                                    |
| Embedded Service v2.1.2 E                                                  | © 2016 Erlab. All rights reserved.                                                                   | 150100         | Indicate the installation date of the new filter                                                                                                    |
|                                                                            |                                                                                                    |                | It shows automatically the date when the<br>filter shall be changed , at which time the<br>LED light will blink, a sound will be released<br>and the filter light in Status will turn to red |
| ~                                                                          |                                                                                                    | -              | Alarms                                                                                                    |
| <                                                                          |                                                                                                    | 5              | <ul> <li>Filter</li> <li>Fan Speed</li> </ul>                                                                                                    |
|                                                                            |                                                                                                    | )              |                                                                                                    |

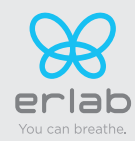

#### Available functionalities to monitor the HALO P with a mobile phone

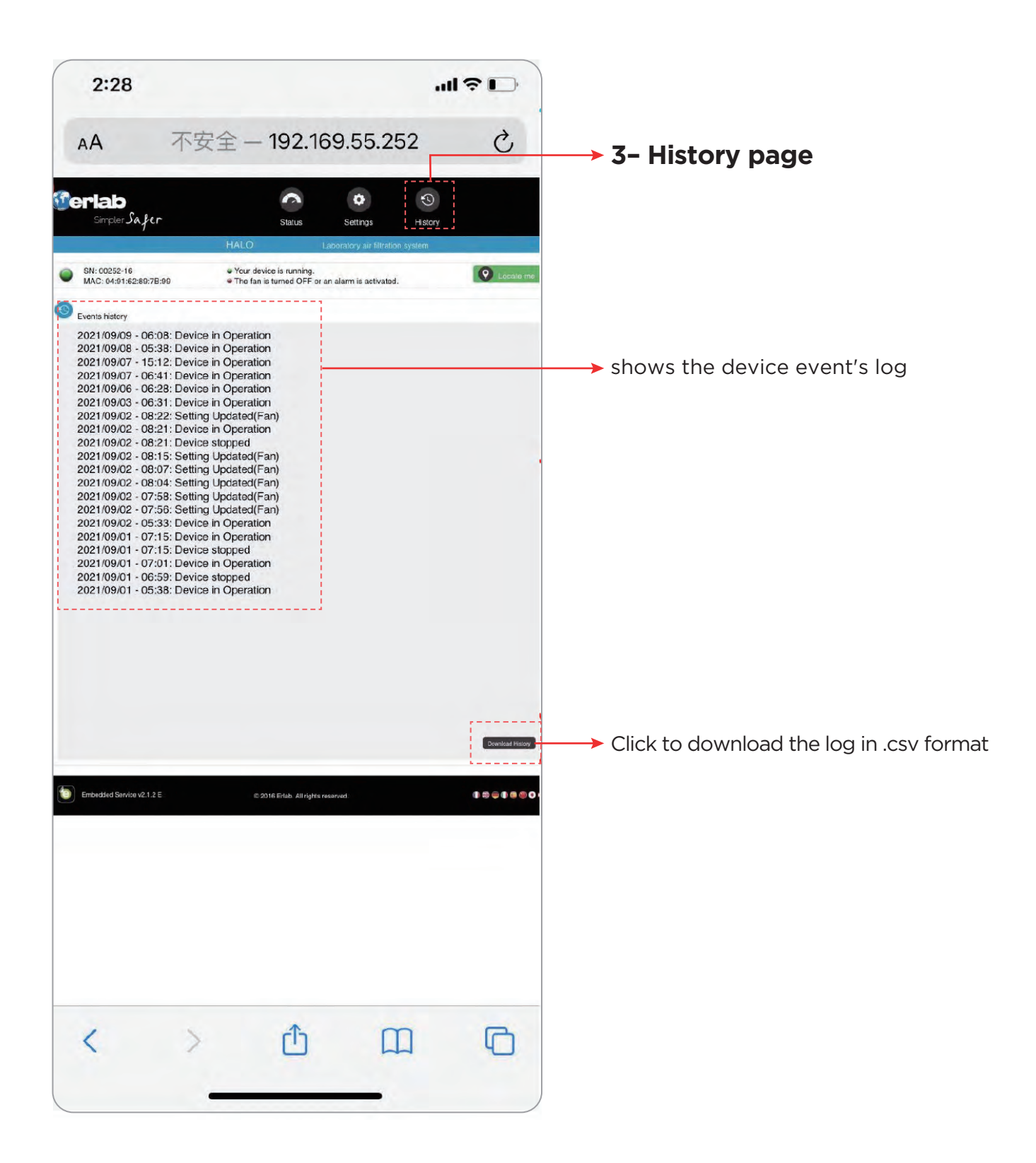

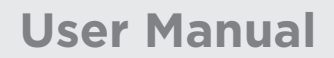

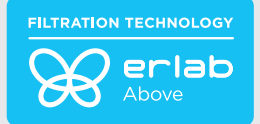

#### Prefilter and main HEPA/ULPA filter management

PREFILTER

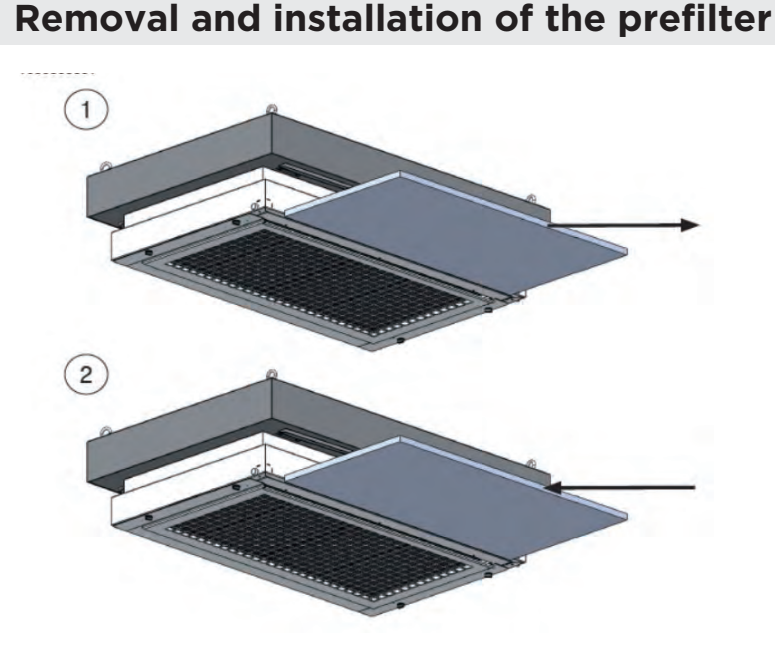

The role of the prefilter is critical as it protects the main HEPA or ULPA filter from an early clogging. We recommend to change it every 3 months by following the below procedure

#### Change of the prefilter

Precautions: Wear gown, gloves, FFP2 or KN95 mask and mobcap

- 1 The ventilation of the HALO P shall be turned on
- 2 Remove the new prefilter from its plastic bag
- 3 Spray a solution of Hydrogen Peroxide 3% during 2 min.
   throughout the suction base of the HALO P. Wait for 30min.
   decontamination time before opening the HALO P
- 4 Open the HALO P and remove the used prefilter from the HALO P(pict. 2) and place it in the plastic bag of the new prefilter
- 5 Install the new prefilter in the HALO P (pict. 1)

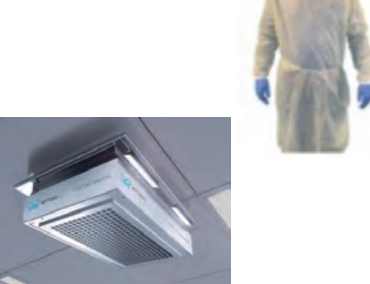

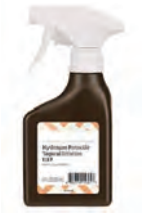

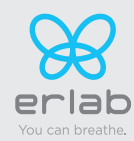

#### Prefilter and main filter management in Healthcare units\*

We recommend to change the main HEPA or ULPA filter every 3 years. The eGuard embedded app will automatically release an alarm and the LED light will blink when the 3 years are reached. \* Using a solution of Hydrogen peroxide is particularly recommended in Healthcare facilities as it can neutralize possible bacteria present in the filter.

#### Change of filter (HEPA H14 and ULPA U16)

Precautions: Wear gown, gloves, FFP2 or KN95 mask and mobcap

- 1 The ventilation of the HALO P shall be turned on
- 2 Remove the new prefilter and main filter from their plastic bags
- 3 Spray a solution of Hydrogen Peroxide 3% during 4 min.
   throughout the suction base of the HALO P. Wait for 10 min.
   decontamination time.
- 4 Remove carefully the prefilter (see page 9) and place it in the plastic bag of the new one: Label it "used prefilter"
- 5 Switch off the HALO P
- 6 Open the HALO P and remove carefully the used HEPA H14 or ULPA U16 (fig. 1 to 4)
- 7 Place the used filter in the plastic bag of the new one, seal it with tape and label it "used filter"
- 8 Clean the inside of the HALO P from dust and spray the Hydrogen Peroxide solution on the Surfaces and dry them with a cloth.
- 9 Close the lower grid of the HALO P
- 10 Install the new prefilter (see page 9 )
- 11 Restart the HALO P
- 12 Dispose of the filter and prefilter in a suitable way in accordance with the regulations in your country.

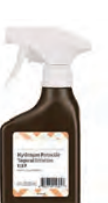

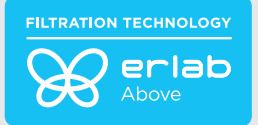

#### Installation of the main HEPA or ULPA filter

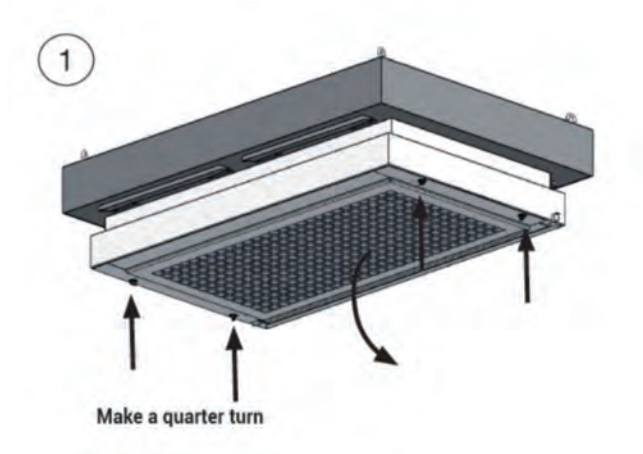

Turn the below screws clockwise for a quarter turn to unlock the filter tank

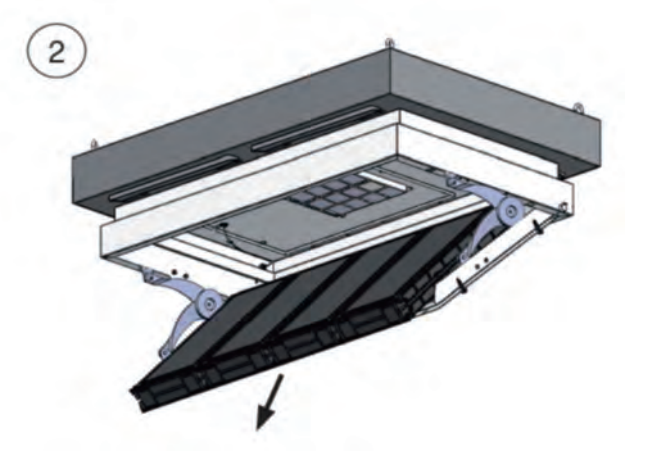

Remove the old filter

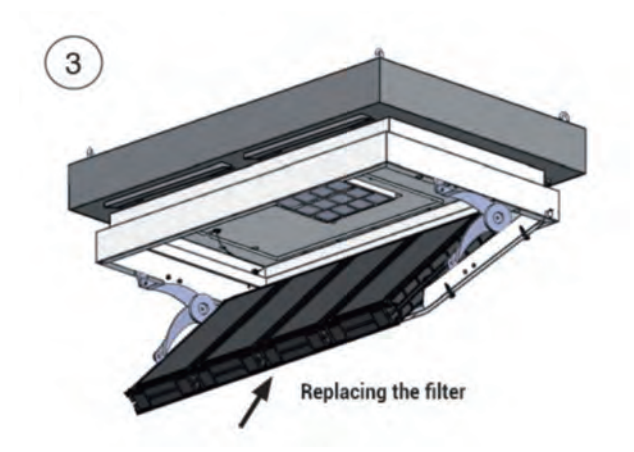

Insert the new filter

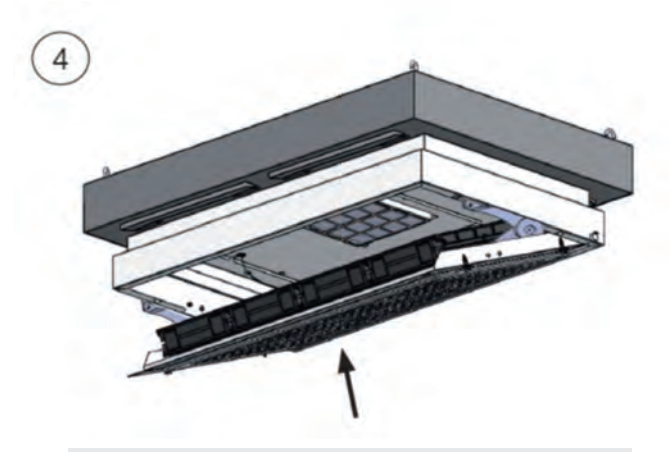

Push the below panel of the filter tank upward

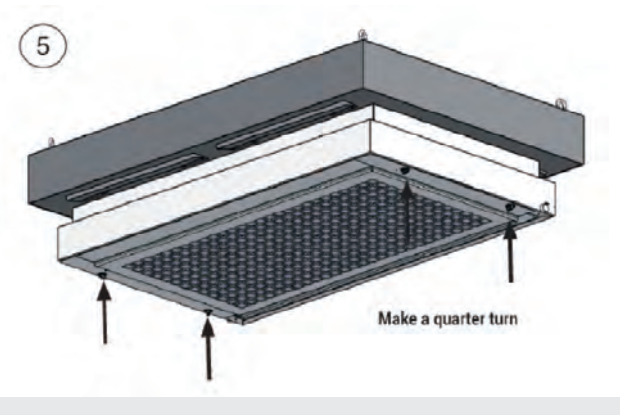

Tighten the below screws counterclockwise

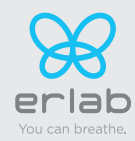

#### Recommendations for the storage and use of the filters

HEPA H14 and ULPA U16 particulate filters should be stored upright in their original packaging in a dry environment.

Within these conditions, the maximum shelf lifetime should be as below

| HALO P | - Filter HEPA      | 1 year from the date of delivery |
|--------|--------------------|----------------------------------|
|        | - Filter ULPA      | 1 year from the date of delivery |
|        | - Filter Prefilter | 1 year from the date of delivery |

If the maximum shelf lifetime is reached, we don't recommend to use the filters

| Distributed by:                                                         |                                                                        |
|-------------------------------------------------------------------------|------------------------------------------------------------------------|
| ECOLAB HEALTHCA<br>www.ecolab.com<br>AU 1300 425 529<br>NZ 0800 425 529 | RE ANZ<br>www.healthcare-au.ecolab.com<br>www.healthcare-nz.ecolab.com |

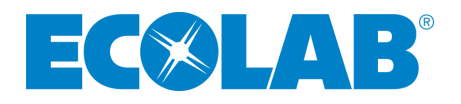